# 快速入门指南

# UltraVox<sup>™</sup>XT 版本 4.0

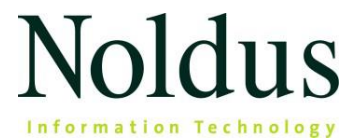

本文件中的信息如有更改,恕不另行通知,且不代表 Noldus Information Technology BV 的承诺。本文件中描述的软件是根据许可协议提供的。只能 根据协议条款使用或复制该软件。

版权所有 © 2025 Noldus Information Technology BV。保留所有权利。未经 Noldus Information Technology BV 书面许可,不得以任何形式或任何方式复 制、传播、转录、存储在检索系统中或将本出版物的任何部分全部或部分 翻译成任何其他语言。

UltraVox 是 Noldus Information Technology BV 的商标。

版本 4.0

**Noldus Information Technology BV** 

国际总部

- 荷兰, 瓦赫宁根
- 电话:+31-317-473300
- 邮件: contact@noldus.com

有关我们其他办事处和支持部门的地址,

请访问我们的网站 www.noldus.com

### 安装 UltraVox XT

#### 下载安装文件

- 1. 浏览 <u>https://my.noldus.com</u>。
- 2. 使用欢迎信上的注册码登录或注册。
- 点击下载,然后点击 UltraVox XT。在版本下,下载 UltraVox XT 4 安装包 [版 本号] zip 文件。
- 4. 解压文件并将内容保存至您的电脑。

#### *安装* UltraVox XT

- 1. 双击文件 UltraVox XT Setup [版本号].exe。
- 2. 在"安装类型"下,选择"标准"。
- 3. 选择我同意最终用户许可协议并单击"安装"。
- 4. 单击"关闭"以完成安装。

### 连接麦克风

请使用 Noldus 全声频谱麦克风录制超声波。使用麦克风附带的 USB 线将麦克风连接到 PC。

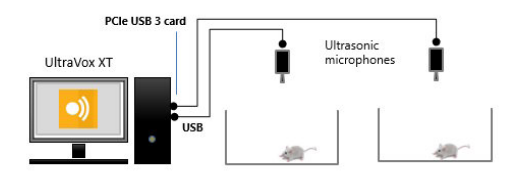

使用笔记本电脑时,请使用有源 USB Hub。

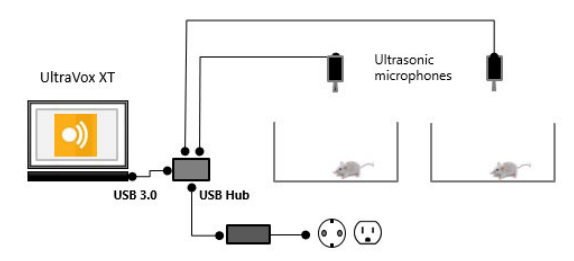

我们建议将受试动物放置在隔音箱中。有关麦克风位置的信息以及如何录制超声波,请参阅 UltraVox XT 帮助中的 **UltraVox XT 麦克风**章节。

# 激活您的许可证

您需要有许可证激活码才能运行 UltraVox XT 的完整版本。

1. 要启动 UltraVox XT,请在应用程序屏幕的 Noldus 下双击 UltraVox XT 图标。

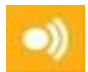

- 2. 单击导入许可证文件。选择您从 Noldus 收到的 UltraVox XT 4 许可证文件 (\*.json)。
- 3. 系统会显示一条消息,告知您许可证已激活。您可以开始使用 UltraVox XT。

### 备注

- 单击"Evaluate UltraVox XT"打开免费版。使用免费版,您只能使用存储在 C:\Users\PublicDocuments\Noldus\UltraVox XT\Experiments 中的示例实验。
- 单击"请求许可证" (Request a License) 以购买新的 UltraVox XT 许可证。

# 执行首个 UltraVox XT 实验

- 1. 确保麦克风已连接(请参见第3页)。
- 2. 启动 UltraVox XT。

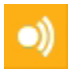

- 3. 在新建实验 (New experiment) 下,单击新建 (New),或文件 (File) >>点击 新建 (New)。
- 4. 在新建实验 (New experiment) 窗口中,输入实验的名称,单击确定。
- 5. 实验设置 (Experiment Settings) 界面打开。
- 6. 要添加麦克风,请点击 < 选择(Select) > 在第一行,选择麦克风(例如 Pettersson M500-384-1)。重复此步骤可添加更多麦克风。

#### 备注

- •新实验将保存在与实验同名的文件夹中。此文件夹默认位于 C:User\Pubilc\Noldus\UltraVox XT\Experiments
- 如果您想更改下一个实验的默认实验位置,请选择文件 (File) > 设置 (Settings),然后在实验位置 (Experiment location) 下选择新位置。

5 <del>————</del> *执行首个* UltraVox XT <u>实验</u>

### 准备数据采集

### 麦克风设置

- 1. 确保要使用的麦克风已连接。如果使用笔记本电脑,确保麦克风通过 USB Hub 供电(参见第3页)。
- 将麦克风放置在距离声源 20-30 厘米的位置。有关如何诱发啮齿动物发声的提示,请参阅 UltraVox XT 帮助
- 3. 对于实验设置中的每个麦克风设置(参见第6页):

- 单击设置 (Settings) 按钮。

|                  | Refr     | esh  |
|------------------|----------|------|
| Sample Rate (Hz) | Settings | Gain |
| 384000           | H        | 50   |

- 在麦克风设置窗口中,点击**开始监控** (Start monitoring) 按钮。

| Gain: | 0 | 50% | \$  | Ш |
|-------|---|-----|-----|---|
|       |   |     | 100 |   |

- 等待动物发出叫声。检查波形图和频谱图。

- 调整**增益** (Gain), 直到声音波形清晰可见, 但很少进入红色突出显示的上部和 下部区域。这可防止信号在实际测试过程中被削波, 导致声频失真。

- 尽量将增益保持在尽可能低的水平。请记住,增益不仅会增加实际信号的幅度,还会增加麦克风拾取的背景噪音的幅度。

| <br>     |   |   |  | 1        |
|----------|---|---|--|----------|
| <u> </u> | _ | 2 |  | <b>.</b> |
| <br>     |   |   |  |          |
|          |   |   |  | -        |
|          |   |   |  |          |

### 控制数据采集的开始/停止

您可以手动开始和停止采集,或者使用外部触发软件自动开始和停止采集。

1. 选择设置 (Settings) > 试验控制设置 (Trial Control Settings)。

| Setup                  |
|------------------------|
| Experiment Settings    |
| Trial Control Settings |

2. 选择**开始采集** (Start acquisition) 和**停止采集** (Stop acquisition) 下可用的选项之

### 备注

选择**外部程序触发程序** (External program trigger) 以启动和停止从其他程序(如 EthoVision XT 或 The Observer XT)获取数据。有关详细信息,请参阅 UltraVox XT 帮助中的**从其他软件控制 UltraVox XT** (Control UltraVox XT from other software)。

### 采集数据

### 录制声音

1. 选择采集 (Acquisition) > 打开采集 (Open Acquisition)。

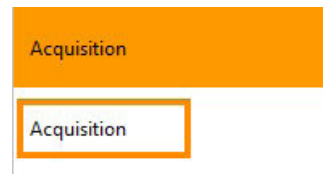

- 2. 将动物放到测试环境中。
- 3. 要手动开始录制,请在准备就绪后单击**开始录制** (Start recording) 按钮。

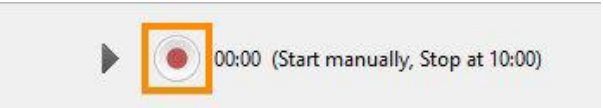

4. 要手动停止录制,请单击停止录制 (Stop recording) 按钮。

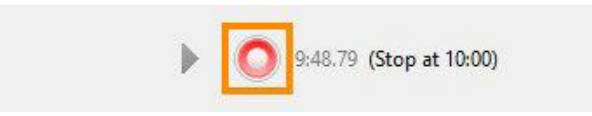

另请参阅第8页以了解如何自动开始/停止录音。

### 备注

- 您还可以在 UltraVox XT 中导入音频文件,前提是它以 WAV 格式存储,16 位 单声道。
- 有关更多信息,请参阅 UltraVox XT 帮助中的录音 (Record sound)。
- •选择采集 (Acquisition) > 录音列表 (Recording List) 来概览您的录音。

# 检测叫声

在**叫声检测** (Call Detection) 界面中,指定定义叫声(发声)基本单位的参数。

1. 选择**分析** (Analysis) > **叫声检测** (Call Detection)。

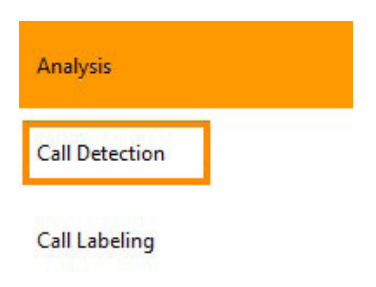

- 2. 在出现的窗口中,选择一个录音。
- 3. 提示在视图 (View)下,单击过滤器 (Filter)并应用高通滤波以消除低频噪声。

| Step th | rough all data   | ✓ Entire recording                                                                                              | Filter   |
|---------|------------------|----------------------------------------------------------------------------------------------------|----------|
| M       |                  | Selected interval                                                                                               |          |
| Time ir | iterval:         | Spectrum                                                                                                    |          |
| 0.2     | \$ sec           | ✓ Spectrogram                                                                                                   | Settings |
|         | High pass filter |                                                                                                    |          |
| _       |                  | Commenter de la commenter de la commenter de la commenter de la commenter de la commenter de la commenter de la |          |
|         | High pass filter |                                                                                                    | *        |

4. 在逐步浏览所有数据 (Step through all data) 下,单击按钮以可视化部分录

音并在声谱图中定位发声。

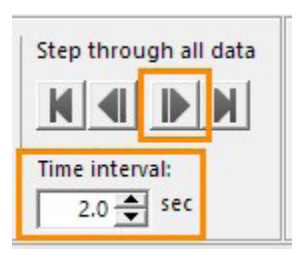

提示使用鼠标滚轮可以放大或缩小频谱图中的时间线。

5. 找到代表性叫声的声谱图。

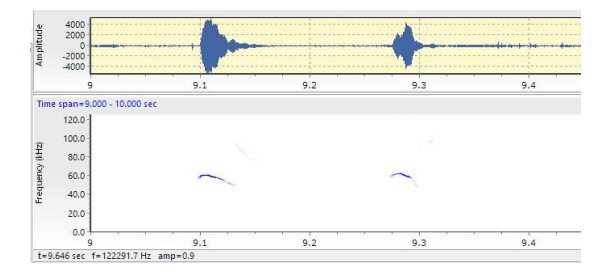

6. 在频谱图周围画一个矩形, 如下图所示:

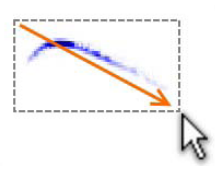

- 7. 在打开的窗口中点击 OK,或者先调整检测参数的值,然后点击 OK。
- 8. 单击检测此录音中的叫声 (Detect calls in this recording)。

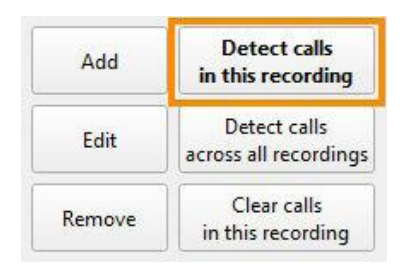

9. 单击**编辑** (Edit) 并微调叫声定义的频率、振幅和时间参数,以检测更多该类型的叫声。准备就绪后,单击**检测此录音中的叫声** (Detect calls in this recording) 以应用新的参数值。

### 备注

- 单击**编辑** (Edit), 然后单击**保存** (Save), 将叫声定义保存为模板, 您可以将其复制到 另一个实验。
- 您还可以添加 UltraVox XT 未检测到的叫声,或删除不需要的检测到的叫声。请参阅 UltraVox XT 帮助中的**叫声标记** (Call labeling)。
- 有关如何检测更多叫声,请参阅 UltraVox XT 帮助中的**叫声检测** (Call detection)。
- 当您确信叫声定义检测到大多数叫声时,请单击**检测所有录音中的叫声** (Detect calls across all recordings)。

# 标记检测到的叫声

在**叫声标记** (Call Labeling) 界面中,根据模式或您感兴趣的任何其他标准对检测到的叫声进行分类。例如,"平坦"、"V形"、"痛苦"或"社交"。

1. 选择分析 (Analysis) > 叫声标记 (Call Labeling)。

| Analysis       |   |
|----------------|---|
| Call Detection |   |
| Call Labeling  | ] |

- 2. 从顶部的列表中选择一个录音。
- 3. 单击频谱图或检测到的叫声列表中的某个叫声。

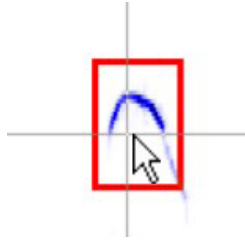

4. 要标记该叫声音,请双击标签列表中所需的标签。

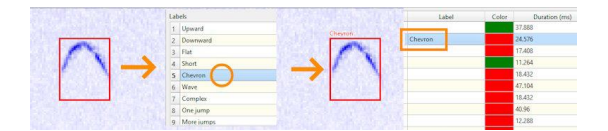

### 备注

• 要标记多个叫声或重新分配标注,请参阅 UltraVox XT 帮助中的标记叫声 (Labeling Calls)。

- 要向列表添加新标签,请右键单击标签列表中的标签,然后选择**添加标记** (Add label)。
- 要删除标记,请双击该叫声标记的中的标签,然后按 Delete 键。

### 叫声统计

在**叫声统计** (Call Statistics) 界面中,您可以查看和导出单个叫声的统计信息。

1. 选择分析 (Analysis) > 叫声统计 (Call Statistics)。

| Analysis         |      |
|------------------|------|
| Call Detection   |      |
| Call Labeling    |      |
| Call Statistics  |      |
| Recording Statis | tics |

### 2. 在录音列表中查看录音及其统计信息。

| Call Name | Label    | Duration (ms) | Start Time (s) | <ul> <li>Stop Time (s)</li> </ul> |
|-----------|----------|---------------|----------------|-----------------------------------|
| 84-99k    | Downward | 37.888        | 2.13197        | 2.16986                           |
| 50-65k    | Chevron  | 24.576        | 2.30195        | 2.32653                           |
| 50-65k    | Chevron  | 17.408        | 3.85434        | 3.87174                           |
| 84-99k    | Upward   | 11.264        | 6.68774        | 6.69901                           |
| 50-65k    | Downward | 18.432        | 7.35642        | 7.37485                           |
| 50-65k    | Wave     | 47.104        | 7.5561         | 7.6032                            |
| 50-65k    | Chevron  | 18.432        | 8.07731        | 8.09574                           |
| 50-65k    | Chevron  | 40.96         | 8.25446        | 8.29542                           |
| 50-65k    | Chevron  | 12.288        | 8.92314        | 8.93542                           |
|           |          |               |                |                                   |

录音统计

在**录音统计** (Recording statistics) 界面中,您可以查看和导出每个录音的统计信息,例如叫声记录次数和平均主频率。

您可以根据叫声记录的名称、模式标签或名称 \* 模式标签的组合对叫声进行分组。

1. 单击录音统计 (Recording Statistics)。

| Analysis             |  |
|----------------------|--|
| Call Detection       |  |
| Call Labeling        |  |
| Call Statistics      |  |
| Recording Statistics |  |

2. 在**叫声分组** (Call grouping) 下,选择如何对结果进行分组。在**统计信息** (Statistics) 下,选择要计算的统计信息。

| Call grouping            | Statistics                                   |
|--------------------------|----------------------------------------------|
| O Name and label         | ✓ Count Min duration Mean dominant frequency |
| Name only     Label only | ✓ Mean duration Max duration                 |
| O All calls              | SDEV duration Sum duration                   |

3. 选择要包含在表中的录音。

|                                                                                       | 50-65k |          |          | 84-99k |           |           |
|---------------------------------------------------------------------------------------|--------|----------|----------|--------|-----------|-----------|
|                                                                                       | Count  | Mean dur | SD dur   | Count  | Mean dur  | SD dur    |
| Imported<br>250kHz<br>2014-09-29 10:25:07<br>1:00.031<br>Data set with detected calls | 82     | 0.028847 | 0.014716 | 50     | 0.0254363 | 0.0107853 |

### 更多信息

#### UltraVox XT 帮助

要了解更多详细信息,请在 UltraVox XT 中选择**帮助** (Help) > **帮助主题** (Help Topics) 以打开 帮助。

#### 示例实验

UltraVox XT 安装包包含示例实验 UltraVox XT 4 - Sample experiment - Mouse vocalizations (在 Extras 文件夹中)。将整个文件夹复制到您的实验文件夹(默认:

C:\Users\Public\Documents\Noldus\UltraVox XT\Experiments) .

然后您可以在 UltraVox XT 中打开实验 (File > Open)。

实验包含同一份录音的两个副本。在第一个副本中,已经检测到了多个叫声。打开第二 个录音并定义叫声,然后让 UltraVox XT 搜索叫声。

#### Noldus 支持

如果遇到问题,请参阅 my.noldus.com 搜索支持知识库或联系 Noldus 支持。

如需其他联系信息,请浏览 www.noldus.com 并选择 About Noldus, 然后选择 Contact。